## **Comment désactiver les ports USB sur un PC**

Parfois pour des raisons de sécurité il peut être utile de désactiver les ports USB.

## **Deux solutions :**

Vous pouvez les désactivé via la base de registre, pour cela ouvrez la base de registre (tapez « regedit » dans le menu démarrer) et naviguez jusqu'à la clé suivante:

## **HKEY\_LOCAL\_MACHINE\SYSTEM\CurrentControlSet\Services\UsbStor** Sur la clé « Start », changer la valeur en « 4" pour désactiver les périphériques de stockage USB.

Pour réactiver les périphériques de stockage USB, changez la valeur en « 3"

| <b>B</b>                                                                                                    | Éditeur du Registre                                                                |                                                                                                    |                                                                                                    |                                                                                                    |  |
|----------------------------------------------------------------------------------------------------|------------------------------------------------------------------------------------|----------------------------------------------------------------------------------------------------|----------------------------------------------------------------------------------------------------|----------------------------------------------------------------------------------------------------|--|
| Fichier Edition Affichage Favori<br>Fichier Edition Affichage Favori<br>FermServic<br>FermServic<br>Fib<br>Fib<br>Fib<br>Fib<br>Fib<br>Fib<br>Fib<br>Fib | Affichage Favoris terminpt TermServic Themes THREADOF tib tib_mounte TimeBroke TPM | ?<br>Nom<br>(par défaut)<br>(par défaut)<br>(par defaut)<br>(par defaut) | Type<br>REG_SZ<br>REG_DWORD<br>REG_SZ<br>REG_DWORD<br>REG_SZ<br>REG_DWORD<br>REG_SZ<br>REG_EXPAND_SZ | Données<br>(valeur non définie)<br>0x00000014 (20)<br>@usbstor.inf,%USBSTOR.SvcDesc%;USB M<br>0x00000001 (1)<br>\SystemRoot\System32\drivers\USBSTOR. |  |
|                                                                                                    |                                                                                    | Owners<br>Start<br>Type                                                                                                    | REG_MULTI_SZ<br>REG_DWORD<br>REG_DWORD                                                               | V_MSCDSC.inf usbstor.inf<br>0x00000003 (3)<br>0x00000001 (1)                                                                                          |  |
| Ordinateur\HKEY_L                                                                                                    | OCAL_MACHINE\SYS                                                                   | TEM\CurrentControlS                                                                                                    | Set\Services\USBSTOR                                                                                 |                                                                                                    |  |

Pour ceux qui n'ont pas envie de jouer avec la base de registre, vous pouvez utiliser un programme qui le fera pour vous.

|                                                                                                    | ×                                |  |  |  |  |
|----------------------------------------------------------------------------------------------------|----------------------------------|--|--|--|--|
| http://www.intelliadmin.com<br>USB Disabler                                                                                        | Click here for<br>more downloads |  |  |  |  |
| Need more control over your USB devices? USB Disabler Pro can limit<br>access by username, and more<br>Click here to find out more |                                  |  |  |  |  |
| This application will allow you to disable all USB drives. Make sure you reboot after making the change.                           |                                  |  |  |  |  |
| <ul> <li>Disable USB Drives</li> <li>Enable USB Drives</li> </ul>                                                                  |                                  |  |  |  |  |
| <u>Visit our downloads page</u>                                                                                                    | Apply Cancel                     |  |  |  |  |

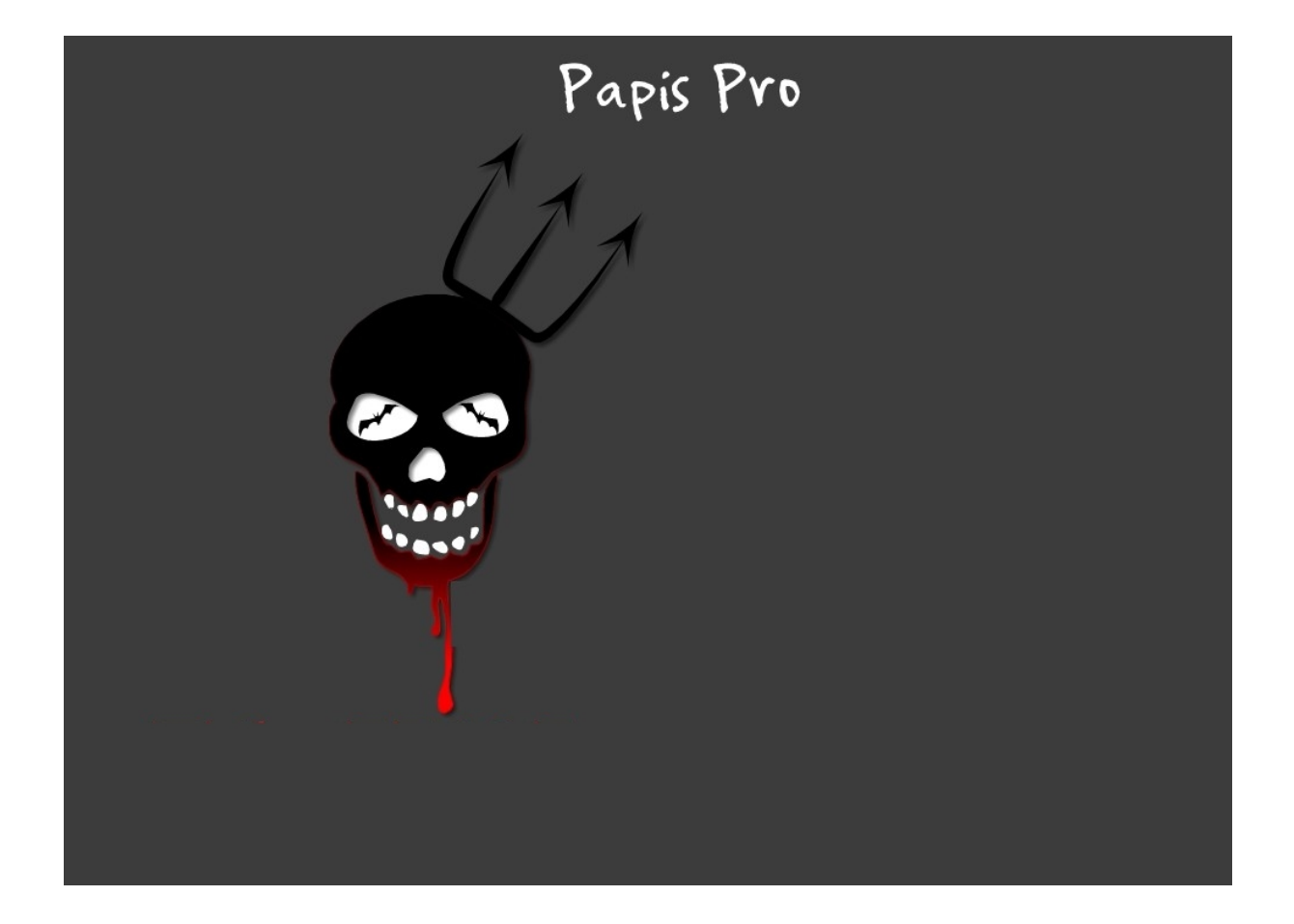